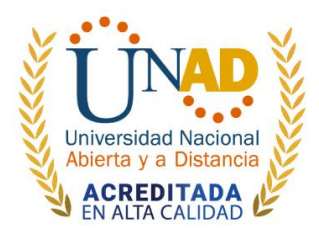

Bogotá, 28 de febrero de 2022.

## CIRCULAR INFORMATIVA 610-014

## PARA: SUPERVISORES Y CONTRATISTAS DE APOYO A LA GESTIÓN.

## **DE: GERENCIA DE TALENTO HUMANO**

# ASUNTO: PAGO CONTRATISTAS FEBRERO 2022 Y DESCUENTO POR RETENCIÓN EN LA FUENTE.

La Gerencia de Talento Humano se permite informar las fechas de los cortes de pago que se realizarán en el mes de febrero 2022, por lo cual el abono a las cuentas se efectuará en el transcurso de las 24 horas siguientes al pago, quedando de la siguiente manera el pago de los honorarios.

## 1. Fechas de pago.

|                       | FEBRERO                       |                     |  |
|-----------------------|-------------------------------|---------------------|--|
| APERTURA SISTEMA SCAP | ULTIMA FECHA DE CERTIFICACIÓN | FECHA DE PAGO       |  |
| 28 de febrero de 2022 | 04 de marzo de 2022           | 07 de marzo de 2022 |  |
| 08 de marzo de 2022   | 14 de marzo de 2022           | 15 de marzo de 2022 |  |

## 2. Documentos.

Los supervisores y contratistas podrán subir los documentos al sistema SCAP con firma original.

Recuerde que los documentos que debe subir y enviar son:

- Certificación de cumplimiento por parte del supervisor
- El informe de actividades del contratista
- Informe periódico del supervisor
- Planilla del pago de aportes de seguridad social
- El formato de condición tributaria y certificación de aportes obligatorios al sistema integral de seguridad social.

Los contratistas que declaren IVA o los contratistas que se encuentren registrados como contribuyente del impuesto unificado bajo el régimen simple, deberán enviar los documentos diligenciados al correo <u>bleydy.castillo@unad.edu.co</u>, para previa revisión y envió de la documentación a la oficina de tesorería.

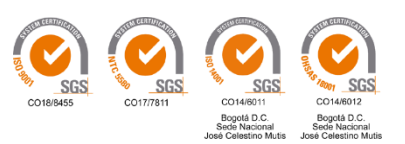

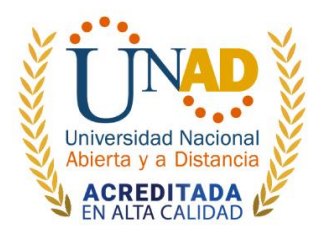

**Nota:** Los documentos se deberán radicar en la Gerencia de Talento Humano desde 28 de febrero de 2022 hasta 04 de marzo de 2022.

Documentos que no se encuentren en la Gerencia de Talento Humano, en las fechas establecidas en la presente circular y con firma original no se aprobara para pago.

#### 3. Descuento por retención en la fuente.

Se recuerda a todos los contratistas declarantes de IVA o los contratistas que se encuentren registrados como contribuyente del impuesto unificado bajo el régimen simple que se **ACTUALIZO** el "FORMATO DE CONDICIÓN TRIBUTARIA Y CERTIFICACIÓN DE APORTES OBLIGATORIOS AL SISTEMA INTEGRAL DE SEGURIDAD SOCIAL código F-4-4-21 versión (**8-04-03-2020**)".

En la página de la Gerencia de Calidad y Mejoramiento Universitario de la UNAD, encontraran las aclaraciones pertinentes para diligenciar la información requerida en "*Evidencia Seguridad Social-Información Tributaria*". Cualquier duda al respecto será atendida por la Oficina de Tesorería.

A la presente circular se adjunta instructivo del proceso de certificación de los contratistas de prestación de servicios profesionales y de apoyo a la gestión.

Agradecemos tener en cuenta lo dispuesto en este documento.

Atentamente,

ALEXANDER CUESTAS MAHECHA Gerente de Talento Humano.

Proyectó/ Ximena Castillo

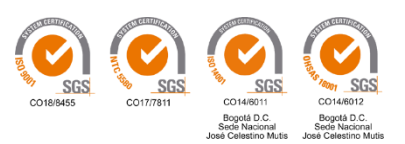

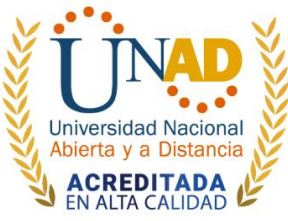

## INSTRUCTIVO PAGO CONTRATISTAS DE PRESTACIÓN DE SERVICIOS PROFESIONALES Y DE APOYO A LA GESTIÓN

## 1. CERTIFICACION CONTRATISTAS APOYO A LA GESTION

Para la certificación por parte de los contratistas se deberán seguir las siguientes indicaciones:

• Clic en vigencia 2021 o 2022 de acuerdo con la ejecución del contrato.

| SCAP - Software de Contratación de Apoyo a la Gestión                                                                                                    |  |
|----------------------------------------------------------------------------------------------------|--|
|                                                                                                    |  |
| Software de Contratación de Apoyo a la Gestión                                                                                                    |  |
| Es un software para las etapas precontractual, contractual y poscontractual de los contratos de apoyo a<br>la gestión.<br>• <u>VIGENCIA 2022 - ¡Acceder aqui!</u><br>• <u>VIGENCIA 2021 - ¡Acceder aqui!</u> |  |

• Clic en el icono informe de actividades del contratista para pago.

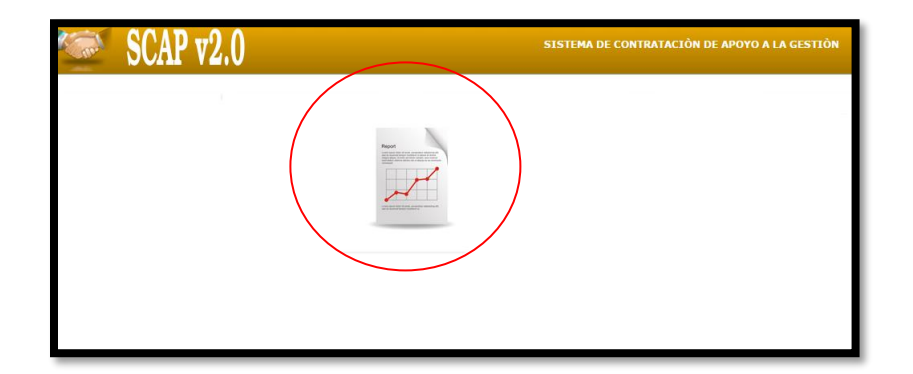

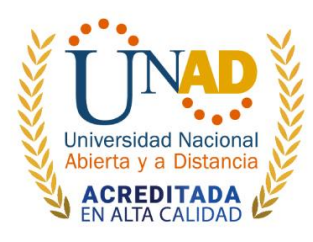

• Seleccionar el mes para el pago correspondiente, dar Clic en el icono de informe de actividades.

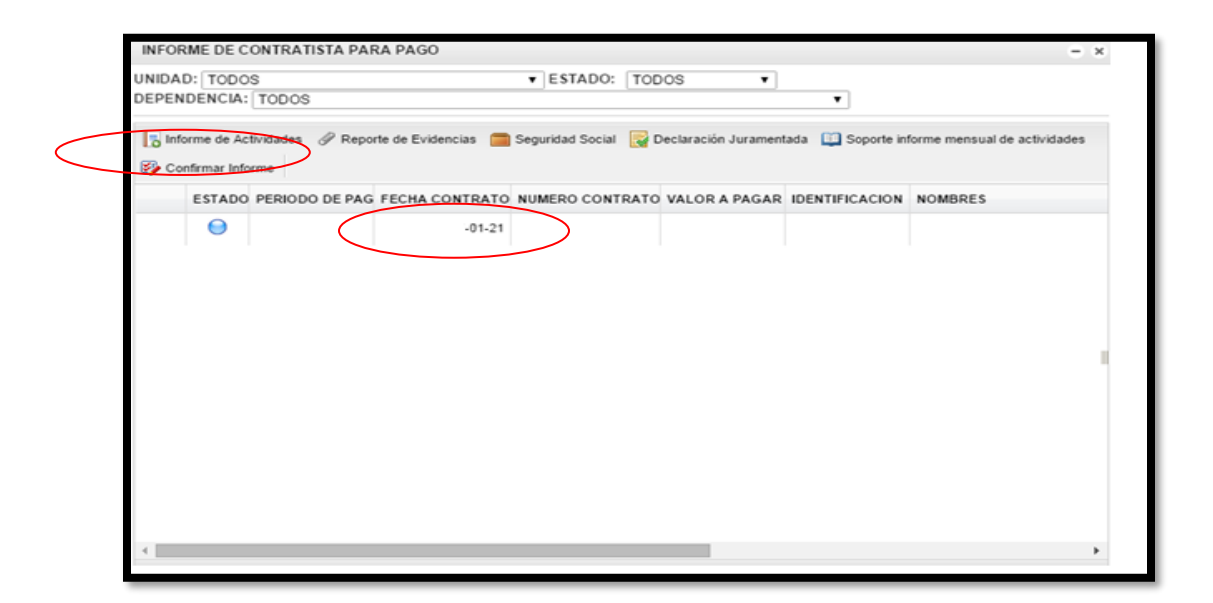

 Donde se deberá diligenciar detalladamente las actividades o productos a entregar en el mes de certificación, de ser necesario se deberán cargar evidencias, en el espacio de las evidencias, una vez relacionada la información se deberá guardar,

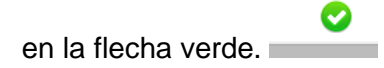

| Informe de Actividades × INFORMACION DEL CONTRATO                             |
|-------------------------------------------------------------------------------|
| CONTRATO: CST-2015<br>NOMBRES: `                                              |
| DESCRIPCION ACTIVIDADES                                                       |
| A continuación relaciono las actividades realizadas en el período en mención. |
| <ul> <li></li> </ul>                                                          |

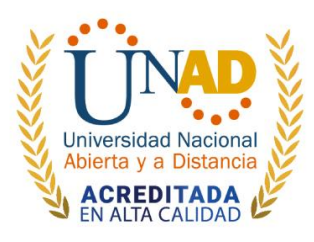

• Seleccionar el mes para el pago correspondiente, dar Clic en el icono de seguridad social.

| NFORM   | NE DE C  | ONTRAT           | ISTA PAR | A PAGO           |                  |            |                      |                   |                        | - ×    |
|---------|----------|------------------|----------|------------------|------------------|------------|----------------------|-------------------|------------------------|--------|
| NIDAD   | ENCIA:   | S<br>TODOS       |          |                  | ▼ ESTADO:        | TOD        | 00S •                | •                 |                        |        |
| 🖪 Infor | me de Ac | tividades<br>rme | @ Repor  | te de Evidencias | Seguridad Social | <b>R</b> 0 | Declaración Jurament | ada 🔲 Soporte inf | forme mensual de activ | idades |
|         | ESTADO   | PERIODO          | DE PAG   | FECHA CONTRATO   | NUMERO CONT      | RATO       | VALOR A PAGAR        | IDENTIFICACION    | NOMBRES                |        |
|         | Θ        |                  | >        | -01-21           |                  |            |                      |                   |                        |        |
|         |          |                  |          |                  |                  |            |                      |                   |                        |        |
|         |          |                  |          |                  |                  |            |                      |                   |                        | ÷.     |

- Se debe diligenciar el valor pagado de los aportes sin intereses a EPS, PENSION, y ARL, e indicar a las entidades a las cuales se encuentra afiliado, adicionalmente se debe cargar la planilla orginal de aportes del sistema de seguridad social. (no se debe subir pantallazos, la planilla debe decir pagado, en formato PDF).
- Igualmente debera leer cuidadosamente las preguntas de la condicion tributaria, responder si o no según corresponda y establecer a que regimen pertenece, una

vez diligenciada toda la informacion debera dar Clic en guardar

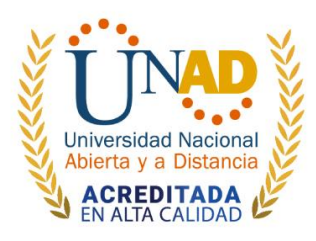

| Evidencia Seguridad Social                                                                                                    | × |
|----------------------------------------------------------------------------------------------------|---|
| PROYECTADO       REPORTADO POR EL CONTRATISTA         * MES DE PAGO SEGURIDAD SOCIAL:       ENERO         * VALOR MINIMO DE PAGO SALUD:       Sefeccionar         \$173,750       FEBRERO         CIENTO SETENTA Y TRES MIL       FEBRERO         SETECIENTOS CINCUENTA       MARZO         * VALOR MINIMO PAGO PENSION:       SANTIAS PORVENIR SA ▼         \$222,400       JUNIO | * |
| DOSCIENTOS VEINTIDOS MIL<br>CUATROCIENTOS<br>* VALOR MINIMO PAGO FONDO DE<br>SOLIDARIDAD PENSIONAL:<br>S0<br>CERO                                                                                                    | ļ |
| * VALOR MINIMO PAGO ARL:<br>\$7,256<br>SIETE MIL DOSCIENTOS CINCUENTA<br>Y SEIS     * SOPORTE DE PAGO DE SEGURIDAD                                                                                                    | Ţ |
| ⊘ 😣                                                                                                    |   |

| 2. INFORMACIÓN TRIBUTARIA                                                                                                    |      |                   |
|----------------------------------------------------------------------------------------------------|------|-------------------|
|                                                                                                    | /    | $\langle \rangle$ |
| RESPONSABLE DE IVA:                                                                                                    | NO   | •                 |
| Para el desarrollo de su actividad contrató 2 o más personas, por lo menos 90 días contiunos o discontinuos? (Artículo 24 Ley 1943 de 2018):                                                                                            | NO   | •                 |
| Certifico bajo el gravamen de juramento que cumplo con los requisitos para presentar declaración d<br>Renta por el periodo fiscal anterior a la fecha de presentacion del presente documento.                                           | e    |                   |
| (Si sus ingresos fueron iguales o superiores a 1.400 UVT, o su patrimonio bruto fue igual o supieror a<br>4.500 UVT, usted es declarante de renta por el periodo fiscal anterior a la fecha de presentacion del<br>presente documento): | a NO | •                 |
| Según lo contemplado en el Art. 10 del E.T., soy Nacional, y/o residente en Colombia. (si es No<br>residente adjunto fotocopia del pasaporte evidenciando fecha de ingreso al país):                                                    | SI   | •                 |
| El total de mis ingresos por el respectivo periodo de cotizacion, excede de 25 salarios minimos<br>legales vigentes:                                                                                                    | NO   |                   |
|                                                                                                    |      |                   |

Para los contratistas de apoyo a la gestión que optaron por realiza los aportes de seguridad social mes vencido tal como lo establece en el decreto1273 del 2018, deberán seleccionar el mes de acuerdo a la planilla que reportan para el pago.

## Ejemplo: Se aporta planilla de enero, seleccionar en el mes de enero.

Se aporta planilla de febrero, seleccionar el mes de febrero.

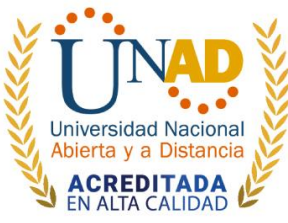

Con el fin que la información correcta quede plasmada en el formato de condición tributaria.

**Nota:** Los contratistas que realizan los aportes de seguridad social mes vencido tal como lo establece en el decreto1273 del 2018, no tienen derecho a la depuración de los honorarios para los descuentos tributarios tales como:

- RETE FUENTE
- RETE ICA.
- Seleccionar el mes para el pago correspondiente, dar Clic en el icono declaración juramentada.

| INFOR  | ME DE C    | ONTRATISTA  | A PARA PAGO              |                      |                      |                   |                        | - ×    |
|--------|------------|-------------|--------------------------|----------------------|----------------------|-------------------|------------------------|--------|
| NIDAD  | DENCIA:    | S<br>TODOS  |                          | • ESTADO: TOD        | 00S •                | •                 |                        |        |
| 🔁 Info | orme de Ac | tividades 🖉 | Reporte de Evidencias  🥅 | Seguridad Social 🕎 D | Declaración Jurament | ada 🛄 Soporte inf | forme mensual de activ | idades |
|        | ESTADO     | PERIODO DE  | PAG FECHA CONTRATO       | NUMERO CONTRATO      | VALOR A PAGAR        | IDENTIFICACION    | NOMBRES                |        |
|        | 0          | $\supset$   | -01-21                   |                      |                      |                   |                        |        |
|        |            |             |                          |                      |                      |                   |                        |        |
|        |            |             |                          |                      |                      |                   |                        | Þ      |

 Clic en generar certificacion de condicion tributaria y certificacion de aportes obligatorios al sistema integral de seguridad social, una vez generado se debe imprimir, firmar por el contratista, escanear en formato PDF, y cargar la evidencia, verificar que el documento cargado sea el solicitado, cuando este diligenciada toda

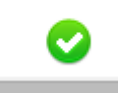

la informacion debera dar Clic en guardar

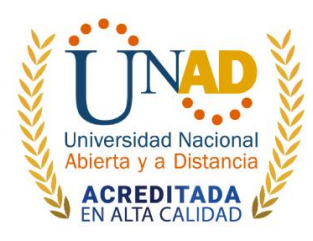

| Declaracion Juramentada                                                      |                  |
|------------------------------------------------------------------------------|------------------|
| INFORMACION DEL CONTRATO                                                     |                  |
| CONTRATO: CST-<br>NOMBRES:                                                   |                  |
| GENERAR FORMATO CERTIFICACION DE APORTES OBLIGATORIOS AL SISTEMA INTEGRAL DE | SEGURIDAD SOCIAL |
| CARGAR EVIDENCIA                                                             |                  |
| LISTADO DE EVIDENCIA                                                         |                  |
| VER ANEXO                                                                    | FECHA            |
|                                                                              |                  |
|                                                                              |                  |
|                                                                              |                  |

|    | VER ANEXO     | FECHA               |
|----|---------------|---------------------|
| 80 | Ver documente | 2014-12-23 09:16:28 |
|    |               |                     |
|    |               |                     |
|    |               |                     |
|    |               |                     |
| _  |               |                     |

• Seleccionar el mes para el pago correspondiente, dar Clic en el icono soporte informe mensual de actividades.

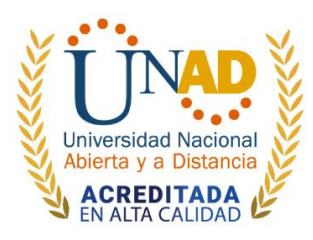

| 5                                   |                                    | - ×                                                                                                    |
|-------------------------------------|------------------------------------|----------------------------------------------------------------------------------------------------|
| ESTADO: TODO                        | DS 🔻                               |                                                                                                    |
|                                     | •                                  |                                                                                                    |
| dencias   📄 Seguridad Social 🛛 🙀 De | claración Juramentada  🛄 Sosorte i | nforme mensual de actividades                                                                                                    |
|                                     |                                    |                                                                                                    |
| CONTRATO NUMERO CONTRATO            | VALOR A PAGAR IDENTIFICACION       | NOMBRES                                                                                                    |
| -01-21                              |                                    |                                                                                                    |
|                                     |                                    |                                                                                                    |
|                                     |                                    |                                                                                                    |
|                                     |                                    |                                                                                                    |
|                                     |                                    |                                                                                                    |
|                                     |                                    | 1                                                                                                    |
|                                     |                                    |                                                                                                    |
|                                     |                                    |                                                                                                    |
|                                     |                                    |                                                                                                    |
|                                     |                                    |                                                                                                    |
|                                     |                                    |                                                                                                    |
|                                     |                                    |                                                                                                    |
|                                     | CONTRATO NUMERO CONTRATO<br>-01-21 | V       ESTADO: TODOS       V         idencias       Seguridad Social       Declaración Juramentada       Soporte i         CONTRATO       NUMERO CONTRATO       VALOR A PAGAR       IDENTIFICACION         -01-21       -01-21       -01-21       -01-21 |

• Clic en generar informe de actividades una vez generado se debe imprimir, firmar por el contratista, escanear en formato PDF, y cargar la evidencia, verificar que el documento cargado sea el solicitado, cuando este diligenciada toda la

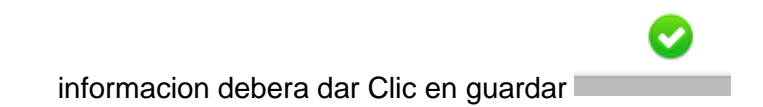

| Soporte Informe Mensual de Actividades | × |
|----------------------------------------|---|
| INFORMACION DEL CONTRATO               |   |
| CONTRATO: CST-201<br>NOMBRES:          |   |
| GENERAR INFORME DE ACTIVIDADES         |   |
|                                        |   |

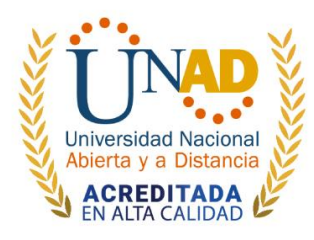

|     | CARGAR EVIDENCIA                                                            |
|-----|-----------------------------------------------------------------------------|
|     | LISTADO DE EVIDENCIA                                                        |
|     | VER ANEXO FECHA                                                             |
|     |                                                                             |
|     |                                                                             |
| - 7 |                                                                             |
| 6   | VER ANEXO         FECHA           Wer documento         2014-12-23 09:16:28 |
|     |                                                                             |
|     |                                                                             |
|     |                                                                             |

• Una vez realizado los pasos anteriores se deberá dar Clic en el icono de confirmar informe.

|            |                    |                        | E AT L D A       |                   | -                   |                      |
|------------|--------------------|------------------------|------------------|-------------------|---------------------|----------------------|
| UNIDAD: TO | JDUS               |                        | ▼ ESTADO:        | TODOS             |                     |                      |
| DEPENDEN   | CIA: TODOS         |                        |                  |                   | •                   |                      |
| Informe d  | le Actividades 🖉 R | eporte de Evidencias 🧰 | Seguridad Social | Declaración Juram | entada 🛄 Soporte in | forme mensual de act |
| Confirma   | r Informa          |                        |                  |                   |                     |                      |
|            | - Informe          |                        |                  |                   |                     |                      |
| EST        | ADO PERIODO DE P   | AG FECHA CONTRATO      | NUMERO CONT      | RATO VALOR A PAGA | R IDENTIFICACION    | NOMBRES              |
|            |                    | -01-21                 |                  |                   |                     |                      |
|            |                    |                        |                  |                   |                     |                      |
|            |                    |                        |                  |                   |                     |                      |
|            |                    |                        |                  |                   |                     |                      |
|            |                    |                        |                  |                   |                     |                      |
|            |                    |                        |                  |                   |                     |                      |
|            |                    |                        |                  |                   |                     |                      |
|            |                    |                        |                  |                   |                     |                      |
|            |                    |                        |                  |                   |                     |                      |
|            |                    |                        |                  |                   |                     |                      |
|            |                    |                        |                  |                   |                     |                      |
|            |                    |                        |                  |                   |                     |                      |
|            |                    |                        |                  |                   |                     |                      |
|            |                    |                        |                  |                   |                     |                      |
|            |                    |                        |                  |                   |                     |                      |
|            |                    |                        |                  |                   |                     |                      |
|            |                    |                        |                  |                   |                     |                      |
|            |                    |                        |                  |                   |                     |                      |
|            |                    |                        |                  |                   |                     |                      |
|            |                    |                        |                  |                   |                     |                      |
|            |                    |                        |                  |                   |                     |                      |
|            |                    |                        |                  |                   |                     |                      |

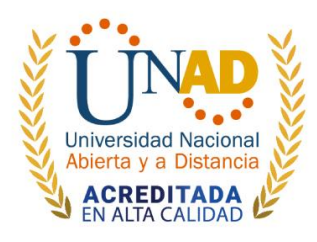

## 2. CERTIFICACION SUPERVISORES.

Para los supervisores que tienen asignados contratistas a su cargo deberán seguir las siguientes indicaciones:

Seleccionar la vigencia a certificar:

| SCAP - Software                                               | de Contratación de Apoyo a la Gestión                                           |  |
|---------------------------------------------------------------|---------------------------------------------------------------------------------|--|
|                                                               | Software de Contratación de Apoyo a la Gestión                                  |  |
| Es un software para las e<br>la gestión.                      | etapas precontractual, contractual y poscontractual de los contratos de apoyo a |  |
| VIGENCIA 2022 - ¡Acceder aqu     VIGENCIA 2021 - ¡Acceder aqu |                                                                                 |  |

• Clic en el icono de certificar contratistas por periodo

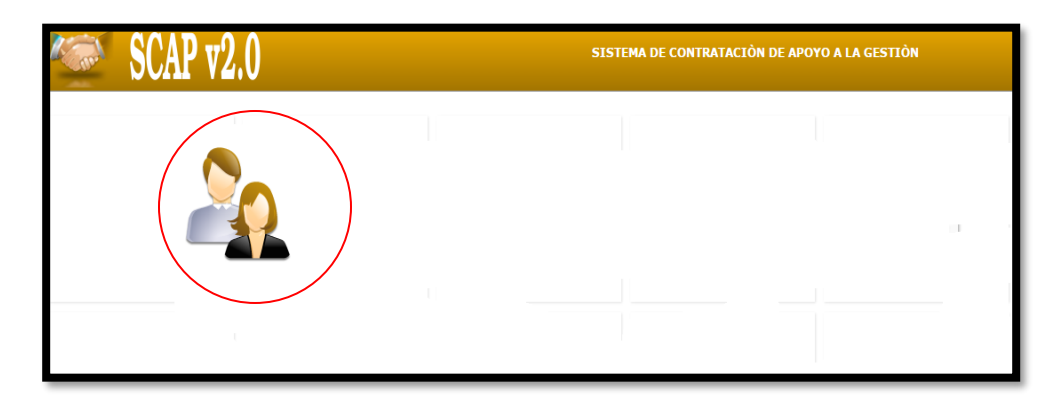

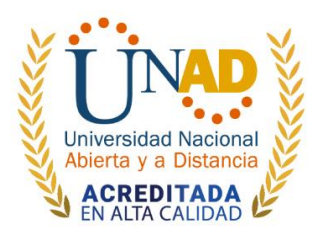

• Seleccionar el mes para el pago correspondiente, dar Clic en el icono informe periódico.

| CERTIFICACION DE                  | CONTRATISTA PARA PAG                      | O POR PERIODO      |                       |                  |                | e ×      |
|-----------------------------------|-------------------------------------------|--------------------|-----------------------|------------------|----------------|----------|
| UNIDAD: TODOS<br>DEPENDENCIA: TOD | DOS                                       | ▼ ESTADO           | TODOS                 | ▼                |                | <u>^</u> |
| Confirmar contratist              | Soporte Informe Periodico<br>ta para pago | Soporte Certificac | ion Mensual para pago | Realizar observa | aciones        |          |
| REGISTRO                          | ESTADO PERIODO DE PAG                     | FECHA CONTRATO     | NUMERO CONTRATO       | VALOR A PAGAR    | IDENTIFICACION | NOMBRES  |
|                                   |                                           |                    |                       |                  |                |          |
| 4                                 |                                           |                    |                       |                  |                |          |

• Se deberá revisar los criterios de evaluación sobre la gestión del contratista durante el mes y se le asignara la calificación correspondiente, una vez este

diligenciada toda la informacion debera dar Clic en guardar

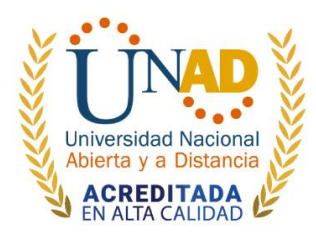

| CERTIFICACION DE CONTRATISTA PARA PAGO PO  | R PERIODO        |                       |   | < |
|--------------------------------------------|------------------|-----------------------|---|---|
| UNIDAD: TODOS<br>DEPENDENCIA: TODOS        | ▼]ESTADO: [TODOS | <b>v</b>              |   | - |
| Informe Periodico                          |                  |                       | × |   |
| CONTRATO: CST-201<br>NOMBRES:              |                  |                       | Î |   |
| INFORME PERIODICO DE SUPERVISION           | RANGO DE PUNTAJE | PUNTAJE FINAL         |   |   |
| Cumplimiento del objeto contractual        | De 1 a 20 puntos | 19 🔻                  |   |   |
| Cumplimiento dentro del plazo de ejecución | De 1 a 20 puntos | 19 T<br>OBSERVACIONES |   |   |
|                                            |                  | 19 T<br>OBSERVACIONES | - |   |
| B                                          |                  |                       |   |   |

• Seleccionar el mes para el pago correspondiente, dar Clic en el icono soporte informe periódico.

| I | CERTIFICACION DE CONTRATISTA PARA PAGO POR PERIODO                                                                 | •  | × |
|---|----------------------------------------------------------------------------------------------------|----|---|
| I | UNIDAD: TODOS V ESTADO: TODOS V<br>DEPENDENCIA: TODOS V                                                            |    | * |
| I | 💽 Informe Periodico 🔜 Soporte Informe Periodico 📄 Soporte Certificacion Mensual para pago 🞑 Realizar observaciones |    |   |
| I | BEGISTRO ESTADO PERIODO DE PAG FECHA CONTRATO NUMERO CONTRATO VALOR A PAGAR IDENTIFICACION NOMBRI                  | ES |   |
| 1 |                                                                                                    |    |   |
| Ì |                                                                                                    |    |   |
|   |                                                                                                    |    |   |
|   |                                                                                                    |    |   |
|   |                                                                                                    |    |   |
|   |                                                                                                    |    |   |
|   |                                                                                                    |    |   |
|   |                                                                                                    |    |   |
|   |                                                                                                    |    |   |
|   |                                                                                                    |    |   |

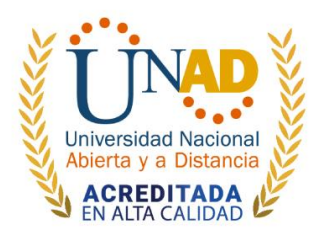

• Clic en generar informe periodico del supervisor una vez generado se debe imprimir, firmar por el supervisor, escanear en formato PDF, y cargar la evidencia, verificar que el documento cargado sea el solicitado, cuando este diligenciada toda la informacion

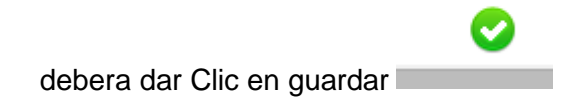

| Soporte Informe Periodico     |                           | × |
|-------------------------------|---------------------------|---|
| INFORMACION DEL CONTRATO      |                           |   |
| CONTRATO: CST-201<br>NOMBRES: | GENERAR INFORME PERIODICO |   |

| CARGAR EVIDENCIA           |                              |
|----------------------------|------------------------------|
| LISTADO DE EVIDENCIA       |                              |
| VER ANEXO                  | FECHA                        |
|                            |                              |
|                            |                              |
| VER ANEXO<br>Ver documento | FECHA<br>2014-12-23 09:16:28 |
|                            |                              |
|                            |                              |

• Seleccionar el mes para el pago correspondiente, dar Clic en el icono soporte certificación mensual para pago.

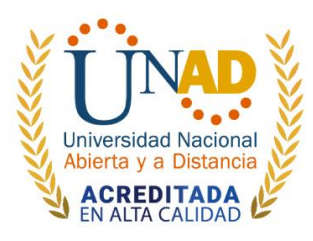

| CERTIFICACION DE                     | CONTRA   | ATISTA PARA PAG      | O POR PERIODO      |                       |                    |                | = ×     |
|--------------------------------------|----------|----------------------|--------------------|-----------------------|--------------------|----------------|---------|
| UNIDAD: TODOS<br>DEPENDENCIA: TO     | DOS      |                      | ▼ ESTADO           | TODOS                 | ▼<br>▼             |                |         |
| Informe Periodico Onfirmar contratis | a Soport | te Informe Periodico | Soporte Certificac | ion Mensual para pago | 🚨 Realizar observa | aciones        |         |
| REGISTRO                             | ESTADO   | PERIODO DE PAG       | FECHA CONTRATO     | NUMERO CONTRATO       | VALOR A PAGAR      | IDENTIFICACION | NOMBRES |
|                                      |          |                      |                    |                       |                    |                |         |
|                                      |          |                      |                    |                       |                    |                |         |

• Clic en generar certificacion de cumplimiento una vez generado se debe imprimir, firmar por el supervisor, escanear en formato PDF, y cargar la evidencia, verificar que el documento cargado sea el solicitado, cuando este diligenciada toda la informacion

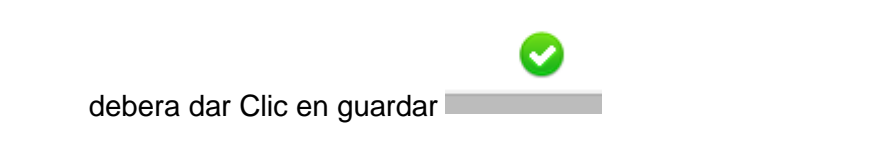

| Soporte Certificación de actividades mensual para pago  | × |  |
|---------------------------------------------------------|---|--|
| INFORMACION DEL CONTRATO                                |   |  |
| CONTRATO: CST-201<br>NOMBRES:                           |   |  |
| GENERAR CERTIFICACION MENSUAL DE CUMPLIMIENTO PARA PAGO |   |  |

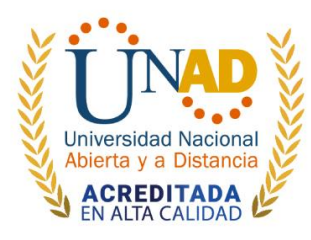

| CARGAR EVIDENCIA     |           |       |
|----------------------|-----------|-------|
| LISTADO DE EVIDENCIA |           |       |
|                      | VER ANEXO | FECHA |
|                      |           |       |
|                      |           |       |

|          | VER ANEXO     | FECHA               |
|----------|---------------|---------------------|
| <b>B</b> | Ver documento | 2014-12-23 09:16:28 |
|          |               |                     |
|          |               |                     |
|          |               |                     |
|          |               |                     |
|          |               |                     |

• Una vez realizado los pasos anteriores se deberá dar Clic en el icono confirmar contratista para pago.

| CERTIFICACION DE    | CONTRA      | TISTA PARA PAG      | O POR PERIODO       |                       |                  |                | e x     |
|---------------------|-------------|---------------------|---------------------|-----------------------|------------------|----------------|---------|
| UNIDAD: TODOS       | 008         |                     | ▼ ESTADO            | TODOS                 | •                |                | ^       |
| DEPENDENCIA. TO     | 503         |                     | _                   |                       | •                |                |         |
| Informe Periodico   | a Soport    | e Informe Periodico | Soporte Certificaci | ion Mensual para pago | Realizar observa | aciones        |         |
| Confirmar contratis | ta para pag | D                   |                     |                       |                  |                |         |
|                     | ESTADO      | PERIODO DE PAG      | FECHA CONTRATO      | NUMEROCONTRATO        | VALOR A PAGAR    | IDENTIFICACION | NOMBRES |
|                     |             |                     |                     |                       |                  |                |         |
|                     |             |                     |                     |                       |                  |                |         |
|                     |             |                     |                     |                       |                  |                |         |
|                     |             |                     |                     |                       |                  |                |         |
|                     |             |                     |                     |                       |                  |                |         |
|                     |             |                     |                     |                       |                  |                |         |
|                     |             |                     |                     |                       |                  |                |         |
|                     |             |                     |                     |                       |                  |                |         |
|                     |             |                     |                     |                       |                  |                |         |
|                     |             |                     |                     |                       |                  |                |         |
| 4                   |             |                     |                     |                       |                  |                |         |

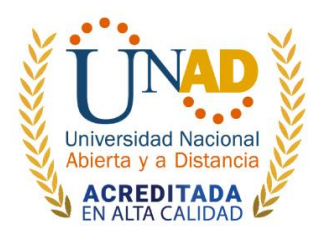

Es necesario tener en cuenta que es **RESPONSABILIDAD DE LOS SUPERVISORES REVISAR CORRECTAMENTE** el valor correspondiente a seguridad social (salud y pensión) y Administradora de riesgos Laborales (ARL) y que los contratistas suban al sistema la **PLANILLA DE APORTES A SEGURIDAD SOCIAL QUE DIGA "PAGADO".** 

Una vez certificado el contratista por parte del supervisor, la Gerencia de Talento de Humano, realizará la revisión de los documentos, si dado el caso se realiza una observación se deberá hacer nuevamente el ciclo de certificación.

Cordialmente.

ALEXANDER CUESTAS MAHECHA Gerente de Talento Humano.